#### **Consumer Login & Registration Guide**

The new IDOI Help Center will be accessible across electronic devices, including phones, tablets, and desktops.

\*\*For important information about the complaints process see <u>"Understanding the Consumer</u> Complaint Process"\*\*

In order to file a Complaint or External Review, you must first create an

account. From the Home Page of the IDOI Help Center, click on 'Create an

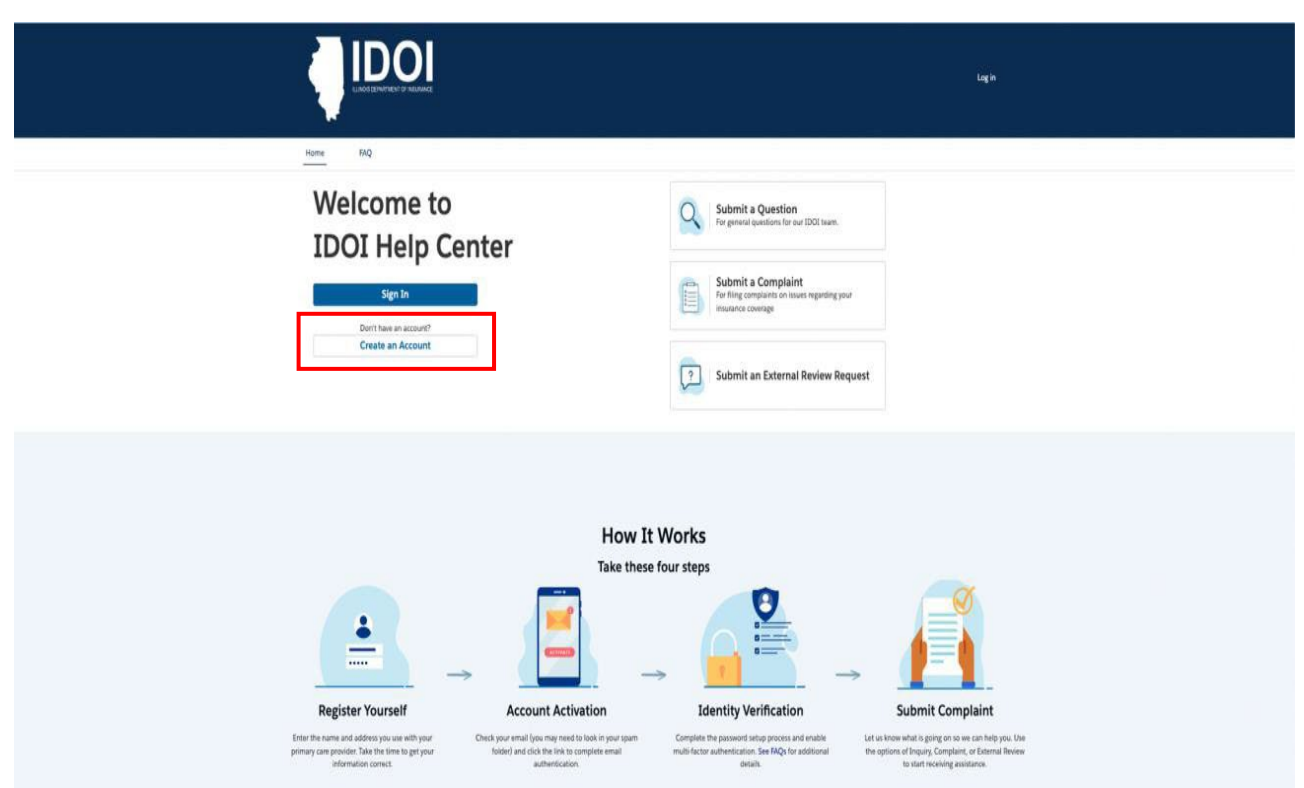

Account'.

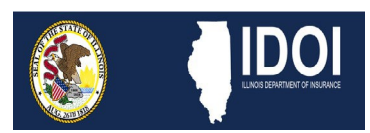

### **Consumer Login & Registration Guide**

You will be directed to the ILogin page.

You will be required to enter:

- Email
- Password
- First Name
- Last Name

After entering all required information, click on 'Register'.

| 11 Januar | Log¶n                      |               |              |
|-----------|----------------------------|---------------|--------------|
| Harris    | Create Account             | Use IPassword | 1-100 C      |
|           | Email *                    | ¢9            | 1 - BERREN I |
| 1 33      | Password *                 | Ð             | and a state  |
| Con Con   | First name *               |               | 0.10         |
| S 12      | Last name *                |               | A.           |
|           | Middle name                |               | A A          |
| A THI     | Suffix                     |               |              |
|           | * indicates required field |               | THE A        |
|           | Register                   |               |              |
| No. 3     | Back to sign in            |               |              |
|           |                            | 1000 C        |              |

You will receive notification that a Verification Email has been sent.

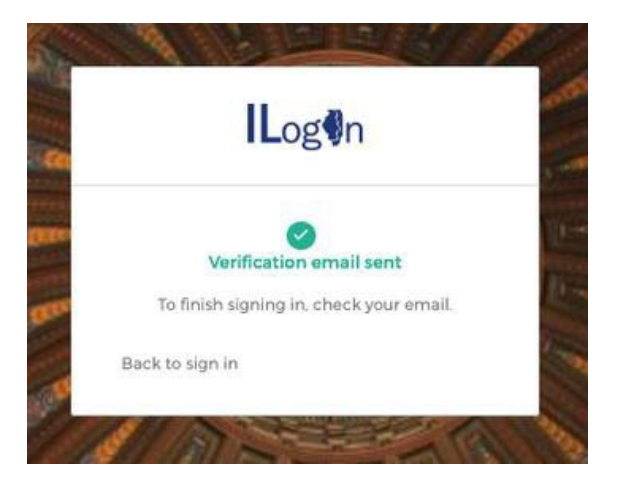

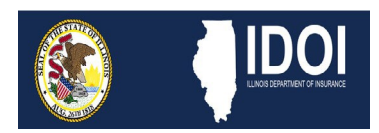

### **Consumer Login & Registration Guide**

gov

To continue the sign in process, check the email address you provided in the account setup process to retrieve the verification email. Follow the directions in the email to complete the activation of your account by clicking the 'Activate ILogin Account' button.

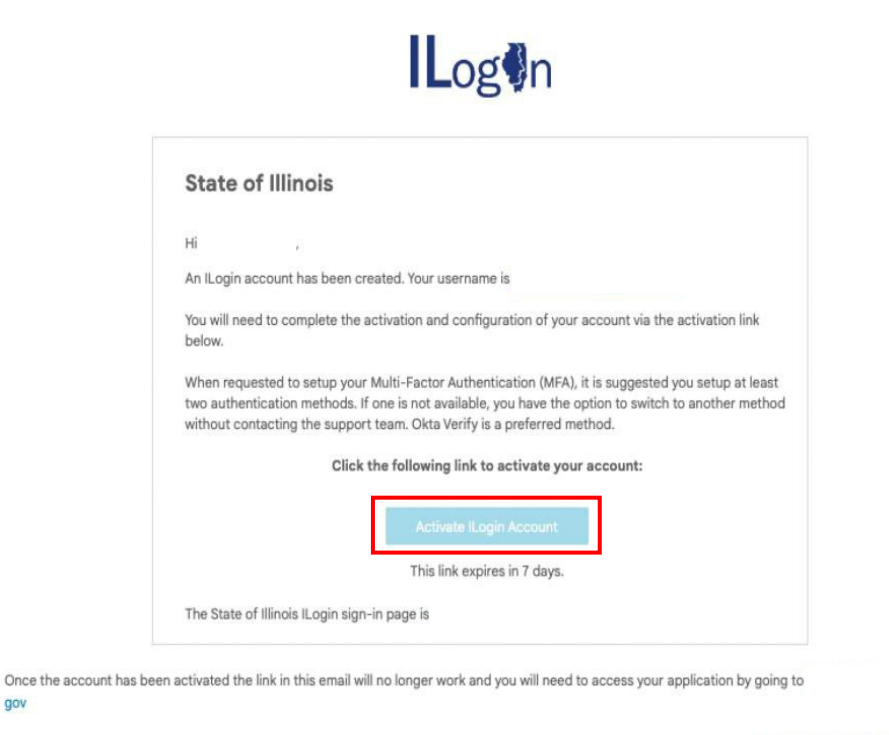

You will be directed back to the ILogin page where you will enter the Username provided in the above email as well as the Password created during the registration process.

If you experience difficulties accessing your account, you can send a help request to your system administrator using the link:

Click 'Sign In' to move to the next step in the setup process.

|               | ∎og⊌n   |    |
|---------------|---------|----|
|               |         |    |
|               |         |    |
|               | Sign In |    |
| Username      |         |    |
| 1             |         | 65 |
| Password      |         |    |
|               |         | 5  |
| Remembe       | r me    |    |
|               | Sign In |    |
| Need help ?   |         |    |
| Forgot passwo | ird?    |    |
| Unlock accour | nt?     |    |
| Help          |         |    |
|               |         |    |

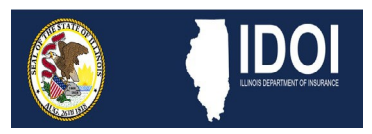

## **Consumer Login & Registration Guide**

You will be directed to setup Multifactor Authentication, an identity verification tool used for account security. At least *ONE* option must be chosen.

After selecting your chosen option, click 'Setup'.

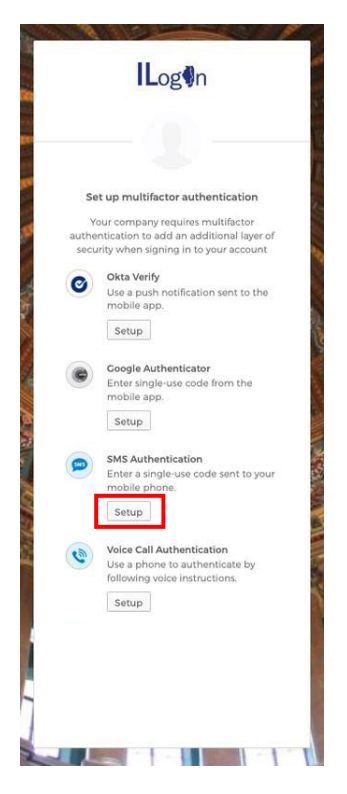

Assuming SMS Authentication is the option chosen, you will be directed to provide the phone number to which you would like to receive the single-use code.

After inputting the desired phone number, click 'Send code'.

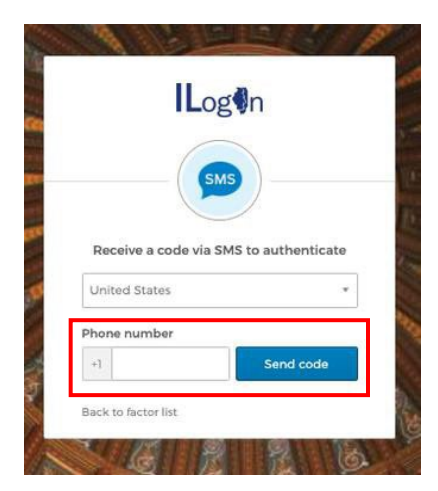

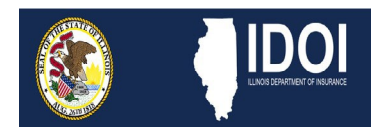

## **Consumer Login & Registration Guide**

Retrieve the single-use code from your phone and enter the code in the provided area of the next screen to which you are directed.

After entering the code, click 'Verify'.

| ILo                | gen                 |
|--------------------|---------------------|
| 6                  |                     |
| (§                 | MS )                |
| Pessive a code via | CMC to authenticate |
| Heceive a code via | SMS to authenticate |
| United States      |                     |
| Phone number       |                     |
| +1                 | Sent                |
|                    |                     |
| Enter Code         |                     |
|                    |                     |
|                    |                     |
| N/                 | orify               |

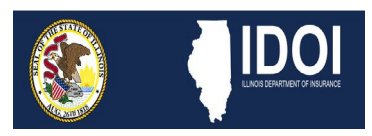

#### **Consumer Login & Registration Guide**

You will be redirected back to the MFA screen which will now show the 'Enrolled Factors', indicating the

method of MFA you have selected.

Click 'Finish' on this screen.

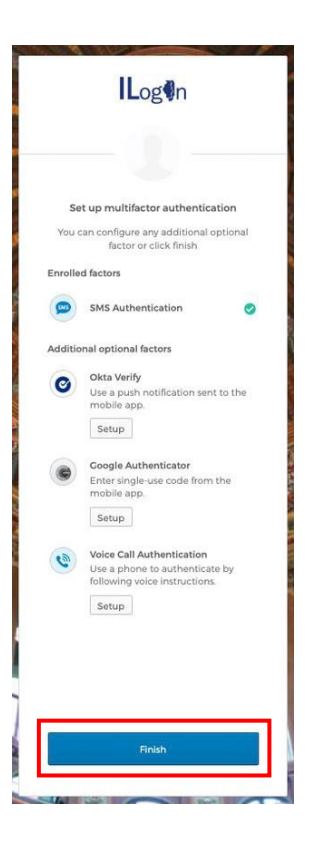

You will be directed to the next page where you can add a phone number for resetting your password or unlocking your account (Optional), as well as selecting a security image (Required).

Select your preferred security image and click 'Create My Account'.

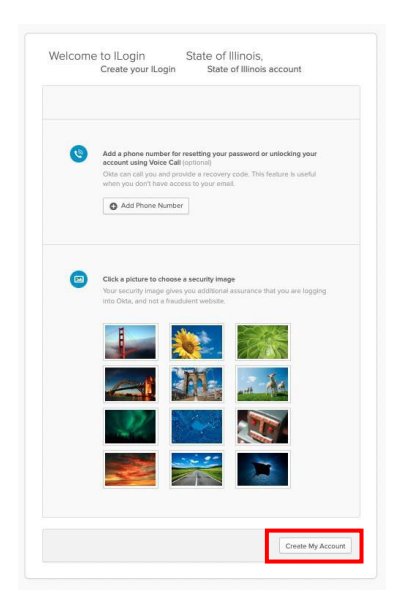

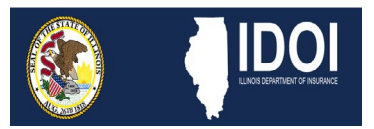

## **Consumer Login & Registration Guide**

You are directed to the 'My Apps' page where you will select the IDOI Help Center app.

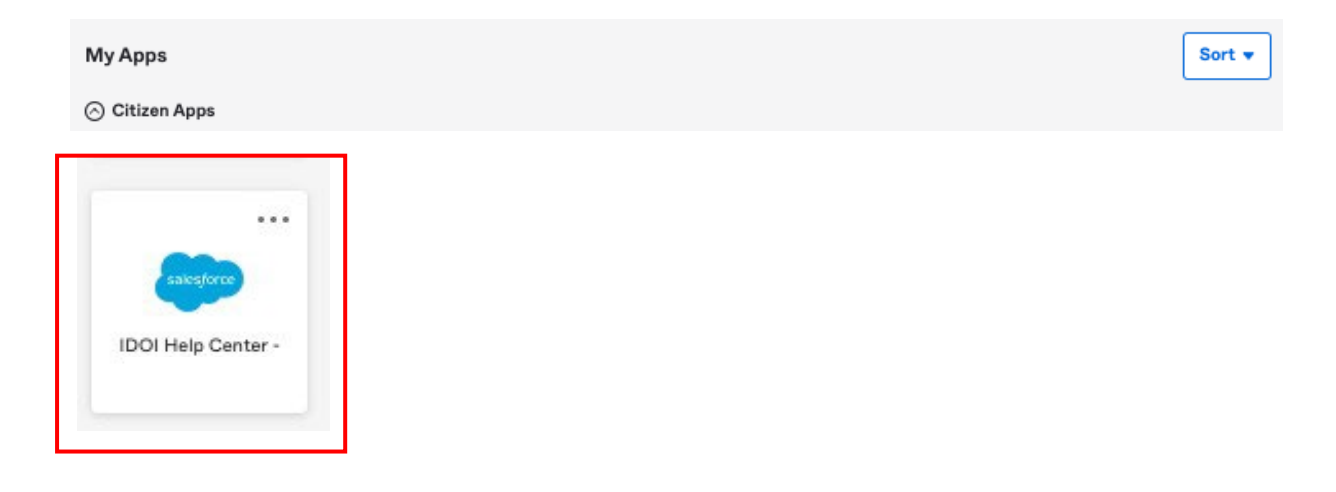

Next, you will select your role within the IDOI Help Center.

For Consumer accounts, choose "Create an online account to **submit** a complaint or external review".

After making your selection, click 'Next'.

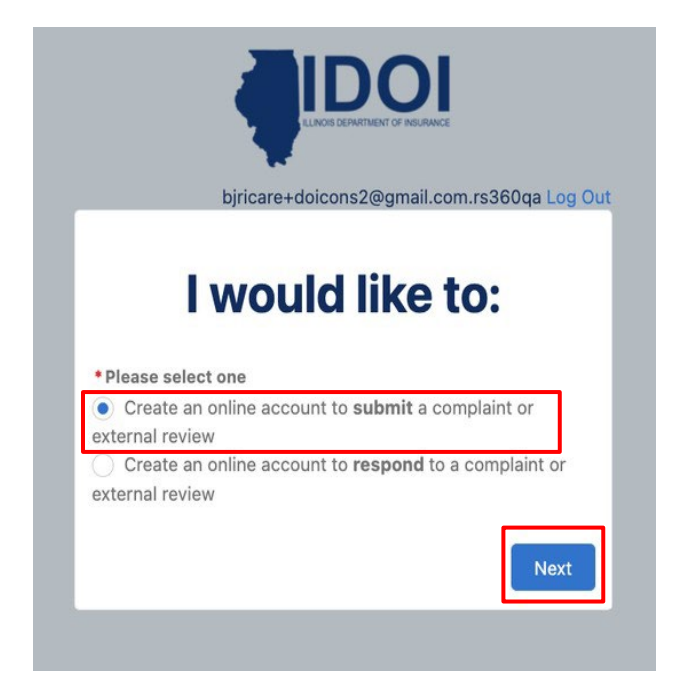

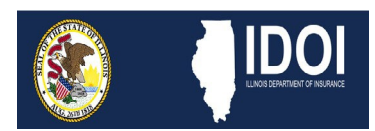

#### **Consumer Login & Registration Guide**

You have now completed the registration process. You will then be directed to your home page of the IDOI Help Center where you can:

- Submit a Question
- Submit a Complaint
- Submit an External Review Request
- View your Cases
- Access a Frequently Asked Questions document

| Home FA | NQ.                                                 |         |                          |                                                                              |   |                    |                  |
|---------|-----------------------------------------------------|---------|--------------------------|------------------------------------------------------------------------------|---|--------------------|------------------|
| Q Fo    | ubmit a Question<br>r general questions for our IDC | I team. | Sub<br>For fil<br>insura | mit a Complaint<br>ling complaints on issues regarding your<br>ance coverage | ? | Submit an External | l Review Request |

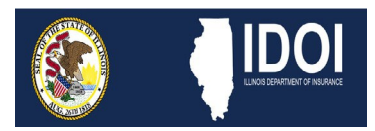